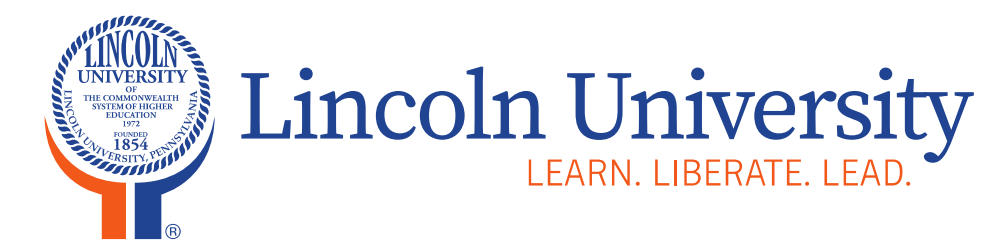

Purchasing Department Lincoln Hall Room 403B 484-365-7344

# Self-Service Requisition Training

Requisition Input, Editing, Tracking, Returns, Deletion and Budget to Actuals

**Mission:** Lincoln University, the nation's first degree-granting Historically Black College & University (HBCU), educates and empowers students to lead their communities and change the world.

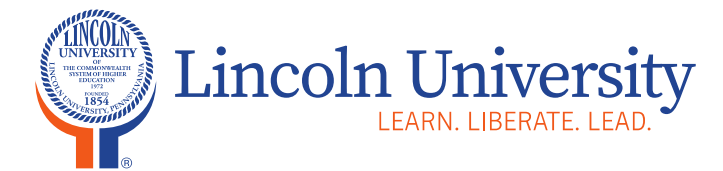

This document is to assist with the process of creating and submitting requisitions in Ellucian Self-Serve.

To access Ellucian Self-Serve our IT department recommends using Google Chrome as your web browser.

### https://lincoln-ss.colleague.elluciancloud.com/Student/?hideProxyDialog=false

To login to the Self-Serve Environment use your LU email username and password.

The following information and forms are available on our Website: University Purchasing Policies, New Vendor Form, Personal Services Form, Envelope Order Form and a copy of these instructions.

https://www.lincoln.edu/departments/purchasing

The credentials are: Username: lincoln Password: purchasing

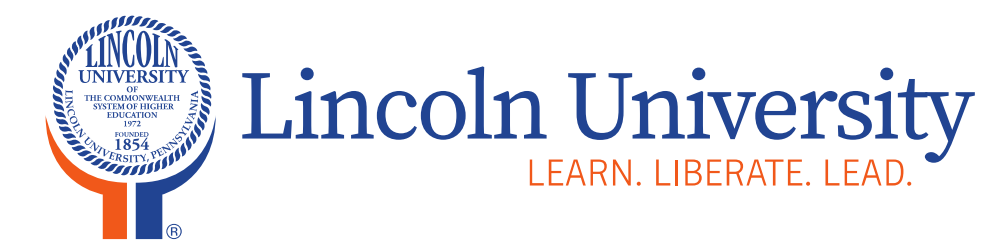

Purchasing Department Lincoln Hall Room 403B 484-365-7344

# **Create Your Requisition**

Inputting Check Request & Purchase Orders

**Mission:** Lincoln University, the nation's first degree-granting Historically Black College & University (HBCU), educates and empowers students to lead their communities and change the world.

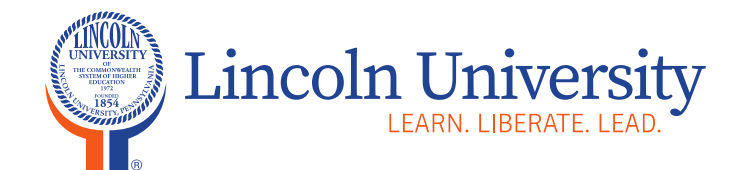

## **Click on the Financial Management Module**

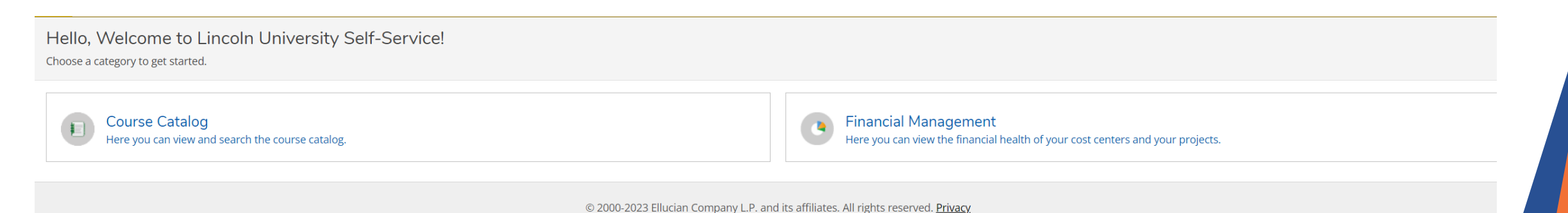

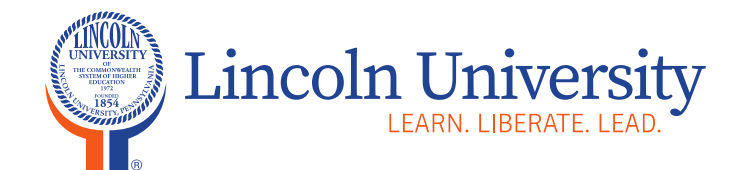

## **Click The Procurement Module**

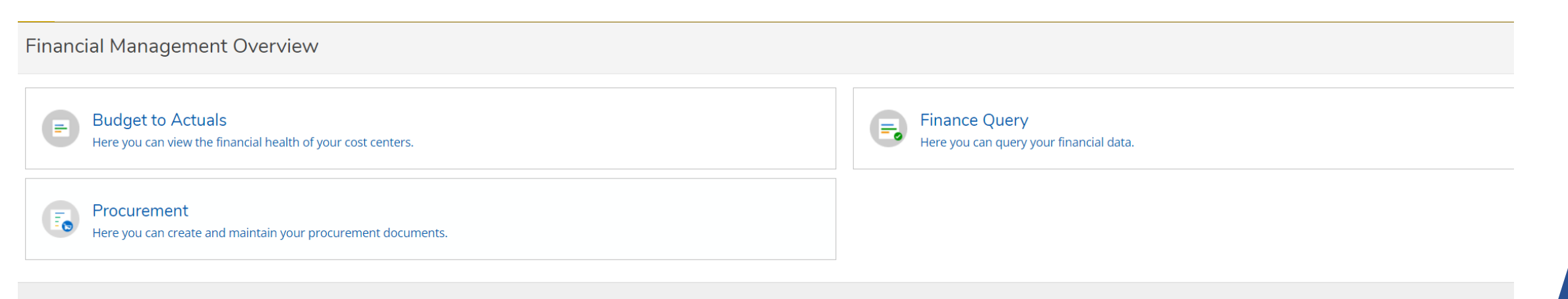

© 2000-2023 Ellucian Company L.P. and its affiliates. All rights reserved. Privacy

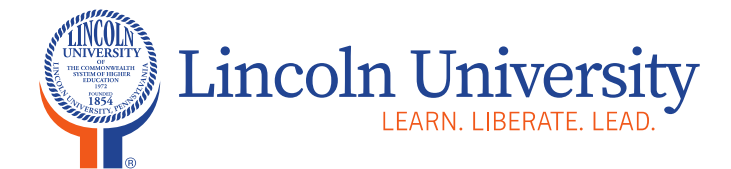

## **The Following Fields Will Auto Populate**

**Document** Should always state "Requisition"

**Requisition Date** Current Date

**Approvers** This depends on the Department Code

**Initiator** Your Name or Number

**Confirmation Email Address** Your email address

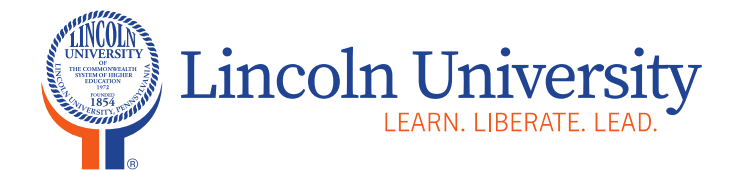

## You MUST Input All Required Information

**Printed Comments** Enter your Quote Number or Invoice Number ONLY

Internal Comments Enter Department to Deliver Items for Receiving ONLY

Ship To LU – Main Campus PH Lincoln Univ SACE

Vendor Enter Vendor Name or Number

#### **AP Type**

CR – Check Request PO - Purchase Order

\*Incorrect AP Type will delay your Order or Payment.\*

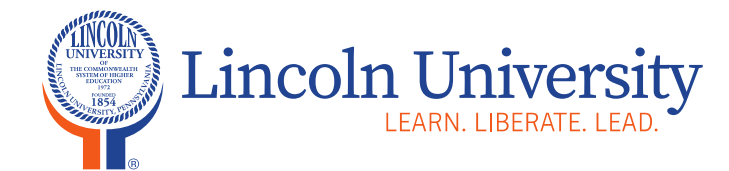

## Enter information from your Quote, Invoice or Personal Service Form

| Procurement              |                                     |                          |                  |          |      |                     |       |                |                 |
|--------------------------|-------------------------------------|--------------------------|------------------|----------|------|---------------------|-------|----------------|-----------------|
| View Create              |                                     |                          |                  |          |      |                     |       |                |                 |
| () Warning: 11/3/2023 fa | lls beyond the current fiscal year. |                          |                  |          |      |                     |       |                |                 |
| Document Type *          |                                     | Requisition Date *       |                  |          |      | Approvers           |       | Approval Date  |                 |
| Requisition              | ~                                   | 11/3/2023                |                  | Ö        |      |                     |       |                |                 |
| Initiator                |                                     | Confirmation Email Addr  | oss *            |          |      |                     |       |                |                 |
|                          |                                     | amatthews@lincoln.edu    | 1                |          |      | Next Approver Looku | ip    |                | Q               |
|                          | ٩                                   |                          |                  |          |      | Printed Comments    |       |                |                 |
| Annette Matthews 🗙       |                                     | Add email addresses sepa | arated by commas |          |      |                     |       |                |                 |
| Ship To *                |                                     |                          |                  |          |      |                     |       |                |                 |
| LU Lincoln University    | <b>~</b>                            |                          |                  |          |      | Internal Comments   |       |                |                 |
| Vendor ID                |                                     |                          |                  |          |      |                     |       |                |                 |
| Vendor Lookup            | Q                                   |                          |                  |          |      |                     |       |                | )               |
|                          |                                     |                          |                  |          |      |                     |       |                |                 |
| AP Type                  |                                     |                          |                  |          |      |                     |       |                |                 |
| None                     | ~                                   |                          |                  |          |      |                     |       |                |                 |
|                          |                                     |                          |                  |          |      |                     |       |                |                 |
| ltems                    |                                     |                          |                  |          |      |                     |       |                |                 |
| Line Items               | Description                         |                          | Vendor Part      | Quantity | Unit |                     | Price | Extended Price |                 |
| Add Item                 |                                     |                          |                  |          |      |                     |       |                |                 |
|                          |                                     |                          |                  |          |      |                     |       | Cancel Save    | Save and Attach |

![](_page_8_Picture_0.jpeg)

## **Entering Line Item in the Requisition**

| ltems                  |             |                 |             |          |                      |              |       |                |   |
|------------------------|-------------|-----------------|-------------|----------|----------------------|--------------|-------|----------------|---|
| Line Items             | Description |                 | Vendor Part | Quantity |                      | Unit         | Price | Extended Price |   |
| New Item Description * |             |                 | Vendor Part |          |                      |              |       |                |   |
| Quantity *             |             | Unit None .     | Price       | E        | Extended F<br>\$0.00 | rice         |       |                |   |
| GL Account *           | t           |                 |             | QE       | Project<br>None      |              | •     |                | • |
| Quantity 0.000         |             | Percent 100.000 | Amount      |          | GL Remai             | ning Balance |       |                |   |
| Add GL Account         | Add Item    |                 |             |          |                      |              |       |                |   |

![](_page_9_Picture_0.jpeg)

### You MUST Input All The Required Information

#### **Adding Lines**

Enter all related information from your Invoice, Quote or PSF with Part/Item Numbers in the Description.

#### \*COPY AND PASTE IS NOT ACCEPTED\*

#### \*Grant Related GL Account Codes Requires the Grant-Related Project\*

| GL Account *                                                          | Project        |
|-----------------------------------------------------------------------|----------------|
| 20-1-6003001-71006                                                    | GT22014   SP 🗸 |
| 20-1-6003001-71006 Title III HBCU-22 Activity I : Reference Materials |                |

## Attachments

#### \*PDF ONLY\*

Quote for Purchase Orders (PO) or Invoice for Check Request (CR) or Personal Service Form (PSF).

Click "Save and Attach" A dialogue box will pop up on your screen to attach the document.

\*Be sure your supporting document is attached and not corrupt\*

![](_page_10_Picture_0.jpeg)

## **Examples of Attachments**

| Lincoln University<br>LEARL UBERATE LEAO.                                                                                                    | Purchasing Department<br>1570 Ballmere Pies<br>Lincols University, PA 18352-9869<br>484-965-7240 - phone      |
|----------------------------------------------------------------------------------------------------|----------------------------------------------------------------------------------------------------|
| Personal Services For                                                                                                    | m                                                                                                    |
|                                                                                                    | Date:                                                                                                    |
| Name                                                                                                    | *¢i                                                                                                    |
| Address                                                                                                    |                                                                                                    |
| Vendur Signature Date<br>Parpose                                                                                                    |                                                                                                    |
| Amount 5 Department or Program.                                                                                                    |                                                                                                    |
| Dept. Head / Director / PI Signatures                                                                                                    | Date                                                                                                    |
| Mission)<br>Simula Livers Livers Lip, die vecker Lipte dag ver geneting til Livers (v) das is Repland anveckin das by<br>Livers Lip (2020), adamit i and angewark adamit i trib felder Gammalikin and stronge for warde. Live | iler Mildel Garley-Germitalen en rögler Öllerskinn Geftyr 8<br>nin Gelernity i en etyref gyneticsby engiltyrn |
|                                                                                                    |                                                                                                    |

| _                                                   | Phone: 484-365-7328 Fig: 404-385-6187                                                                                                    |              |                                          | QUOT                                                |
|-----------------------------------------------------|----------------------------------------------------------------------------------------------------|--------------|------------------------------------------|-----------------------------------------------------|
| Cubine<br>Name<br>Address<br>Chy:<br>Phane:<br>Fac: | 398 (13913) - Lawis Movely<br>Local University<br>1500 Balance Vice<br>Pol. 8024 (17)<br>Local University State PA 2(p. 1938<br>die 916 4929                                       |              | Mas<br>Data:<br>POR<br>Tents:<br>Explore | 115041020<br>Academia Affrica<br>METEO<br>03/145034 |
|                                                     | Description                                                                                                    | Tex Bala     | IN R PARA                                | TOTAL                                               |
| 20                                                  | Chan Di Andri<br>Canada Santa<br>- Faring, Tana, A Barrad V spalale<br>Channes<br>- Ananine, Tanya Faki<br>- Mananada Chiya<br>- Ananine, Tanya Sadi, salay<br>Elana<br>Iang a Bia | 555.<br>555. | 1.09<br>1.00                             | 194 79                                              |
| Conserved                                           | Thi Belowaria (1999<br>CELL Read (2016)<br>Leving (2016) Theor (2016)                                                                                                    |              | tuologa<br>Tax                           | 1384.75<br>1000                                     |
|                                                     |                                                                                                    | ł            | TOTAL                                    | 1384.75                                             |

| Daddha Siretch LLC<br>1884-136 Dr. MLK (R. B.U<br>Menoreb, N.J. 87 IAA                          | 10 #599                                                                                                    |                   |               | Ĵ.        |
|-------------------------------------------------------------------------------------------------|----------------------------------------------------------------------------------------------------|-------------------|---------------|-----------|
| INVOICE NO. 14                                                                                  |                                                                                                    |                   |               | 9/24/2023 |
| gill. TO                                                                                        | NY 10                                                                                                    | INFORUCT IONS     |               |           |
| Company naroe:<br>Lincolo University<br>1970 Baltianore Pike<br>Lincolo University: PA<br>19352 | Buddha Stretch LLC<br>TO Bank<br>105 Multerry Steer #109<br>Neurock MJ 47163<br>Account # 440-0012304<br>Swith Code-RETRISSISTIC<br>Realing # 031281286 |                   |               |           |
| GLEMITY                                                                                         | DESCRIPTION                                                                                                    |                   | UNTIMIC       | TOTAL     |
| 691                                                                                             | Panel Discassion                                                                                                    |                   | \$2.500       | \$208     |
|                                                                                                 |                                                                                                    |                   |               |           |
|                                                                                                 |                                                                                                    | 54125 194         |               |           |
|                                                                                                 |                                                                                                    | SHIPPING & KRAD   | olandi        |           |
|                                                                                                 |                                                                                                    | 10145             |               | \$1508    |
|                                                                                                 |                                                                                                    | "Thank you for yo | ur basi secci |           |
|                                                                                                 |                                                                                                    |                   |               |           |
|                                                                                                 |                                                                                                    |                   |               |           |
|                                                                                                 |                                                                                                    |                   |               |           |
|                                                                                                 |                                                                                                    |                   |               |           |
|                                                                                                 |                                                                                                    |                   |               |           |
|                                                                                                 |                                                                                                    |                   |               |           |

![](_page_11_Picture_0.jpeg)

## Examples of Attachments For American Express Orders Vendor #102

|               |                                                                                                    | Call 1-800-338-3346 M-F                | 8:00 am - 4:30 pm C1 |
|---------------|----------------------------------------------------------------------------------------------------|----------------------------------------|----------------------|
| Anderson      | n's                                                                                                    | Resources                              | Account - 2 Items    |
| Cart          |                                                                                                    |                                        |                      |
| e<br>T        | Posh Parisian Arch Kit<br>In Stock<br>Item #: 2851<br>Production Time: 7 Business Days<br>Each<br>Base Price: \$274,99 each<br>Baenoue | Oty:<br>1 Update                       | Price<br>\$214.99    |
| A C           | Delightful Lightful Eiffel Tower Kit<br>In Stock<br>Item #: 23A1<br>Passe Price: 572939 each<br>Base Price: 572939 each<br>Remove      | Oty:                                   | Price<br>\$729.99    |
| Codes         |                                                                                                    | Order Summary                          |                      |
| riority Code  |                                                                                                    | Subtotal - 2 items Shipping & Handling | \$944.98<br>\$355.39 |
| romotion Code |                                                                                                    | Estimated Tax*                         | \$0.00               |
| Apply codes   |                                                                                                    | Order Total Checkout                   | \$1,300.37           |

|                                                                                                    |                                                                                                    | AAC&<br>July                                                                         | U MEMBE<br>01, 2023 -                                                                                                    | RSHIP I<br>June 30                                                                                                    | NVOICE<br>), 2024                                                                                                    |                                                                                                    |
|----------------------------------------------------------------------------------------------------|----------------------------------------------------------------------------------------------------|--------------------------------------------------------------------------------------|----------------------------------------------------------------------------------------------------|----------------------------------------------------------------------------------------------------|----------------------------------------------------------------------------------------------------|----------------------------------------------------------------------------------------------------|
| Dr. Brenda A. All<br>President<br>The Lincoln Univ<br>1570 Baltimore P<br>P.O. Box 179<br>Lincoln Universit                                                                                                    | en, Ph.D.<br>ersity<br>like<br>ty, PA 19352                                                                                                    |                                                                                      |                                                                                                    | Invoice<br>Invoice<br>Due Da                                                                                          | Number: 101403-F<br>Date: May 03, 202:<br>te: <u>July 31, 2023</u>                                                                                                    | FY24<br>3                                                                                                    |
| Product Code                                                                                                    | Product 1                                                                                                    | Title                                                                                |                                                                                                    |                                                                                                    |                                                                                                    | Amount Du                                                                                                    |
| MBR                                                                                                    | AAC&U N                                                                                                    | lembersh                                                                             | ip Dues                                                                                                    |                                                                                                    |                                                                                                    | \$6,500.0                                                                                                    |
| PT                                                                                                    | President                                                                                                    | s' Trust D                                                                           | lues                                                                                                    |                                                                                                    |                                                                                                    | \$750.0                                                                                                    |
|                                                                                                    |                                                                                                    |                                                                                      |                                                                                                    |                                                                                                    | Total                                                                                                    | \$7,250.0                                                                                                    |
| By Credit Card<br>Enter your credit ca<br>receipt will be emai<br>Credit Card Type (                                                                                                    | ard informatio<br>led to you.<br>(circle one):                                                                                                    | n below a                                                                            | nd send to me                                                                                                    | mberservi                                                                                                    | ces@aacu.org. Upor<br>merican Express                                                                                                    | 4<br>n charge of the card, a                                                                                                    |
| By Credit Card<br>Enter your credit ca<br>receipt will be emai<br>Credit Card Type (<br>Card Number:                                                                                                    | ard informatio<br>iled to you.<br>(circle one):                                                                                                    | n below a                                                                            | nd send to me                                                                                                    | mberservi                                                                                                    | ces@aacu.org. Upor<br>merican Express                                                                                                    | 4<br>n charge of the card, a                                                                                                    |
| By Credit Card<br>Enter your credit ca<br>receipt will be emai<br>Credit Card Type (<br>Card Number:<br>Expiration Date<br>Name on Card<br>By Check<br>Include a copy of                                                                                                    | (circle one):                                                                                                    | n below a<br>□ Visa<br>Billi                                                         | nd send to me<br>MasterCa<br>ng Zip Code:                                                                                                    | mberservi                                                                                                    | ces@aacu.org. Upor<br>nerican Express                                                                                                    | the card, a                                                                                                    |
| By Credit Card<br>Enter your credit ce<br>receipt will be emai<br>Credit Card Type (<br>Card Number:<br>Expiration Date<br>Name on Card<br>By Check<br>Include a copy of<br>ensure proper cre<br>American Associati<br>Atlanta GA 30374-5<br>By ACH<br>Routing (ABA) #: 1<br>Account #: 2090000<br>include the above                                                                                                    | the invoice v<br>dit. Checks<br>on of College<br>5732                                                                                                    | vith your<br>should be<br>s and Uni                                                  | MasterCa<br>mg Zip Code:<br>check and re<br>made payabl<br>versities                                                                                       | mberservi<br>d Ar                                                                                                    | CVV:                                                                                                    | the card, a                                                                                                    |
| By Credit Card<br>Enter your credit ca<br>receipt will be emai<br>Credit Card Type (<br>Card Number:<br>Expiration Date<br>Name on Card<br>By Check<br>Include a copy of<br>ensure proper cre<br>American Associati<br>P, O. Box 745732<br>Atlanta GA 30374-5<br>By ACH<br>Routing (ABA) #: 1:<br>Account #: 209000:<br>Include the above<br>payments@aacu.c<br>Annual college and unin                                                                        | the invoice of construction of construction of college 5732                                                                                                    | vith your     should be     s and Uni                                                | MasterCa     MasterCa     MasterCa     Zip Code:     Check and re     made payabl versities      our ACH pay credit.     a set by the AACC                 | mberservi<br>d Ar<br>ference ti<br>to AAC&<br>ment and<br>W Board of                                                  | ber is 52-194567 ces@aacu.org. Upor merican ExpressCVV: the above invoice nu U and mailed to: send remittance ad Directors and are based of                                                                     | A     n charge of the card, a       mber on the check t      vice to  on institutional FTE to help                                                                                        |
| By Credit Card<br>Enter your credit car<br>crecipt will be emai<br>Credit Card Type (<br>Card Number:<br>Expiration Date<br>Name on Card<br>By Check<br>Include a copy of<br>ensure proper cre<br>American Associati<br>P, O. Box 745732<br>Atlanta GA 30374-5<br>By ACH<br>Routing (ABA) #: 1:<br>Account #: 209000;<br>Include the above<br>payments@aacu.c<br>Annual college and unit<br>ensure equity among in<br>Please direct all g<br>questions, or com | the invoice v<br>dif. Checks<br>on of College<br>5732<br>21000248<br>2190366<br>invoice num<br>org to ensure<br>versity members<br>stitutional memi<br>eneral corre<br>cerns to: | vith your<br>should be<br>proper of<br>hip dues are<br>provided and the<br>spondence | MasterCa     MasterCa     MasterCa     g Zip Code:     Check and re     made payabl     versities     our ACH pay     credit.     a set by the AAC     Ce, | mberservi<br>d Ar<br>ference ti<br>ference ti<br>b to AAC&<br>Month and<br>AAC&U<br>1818 R S<br>Phone: ()<br>Email: m | ber is 32-194367 ces@aacu.org. Upor merican ExpressCVV: the above invoice nu U and mailed to: send remittance ad Directors and are based of Membership Team treet NW, Washingtt 202) 387-3760 emberservices@aac | A     n charge of the card, a     n charge of the card, a     n charge of the card, a     n charge of the check t     wice to     on institutional FTE to help     on, DC 20009     u.org |

![](_page_12_Picture_0.jpeg)

## **Applying Discounts**

#### Save Requisition and Reopen.

#### Click "Additional Details" where you will be able to enter the discount Amount or Percent.

| Commodity                |                                     |       |
|--------------------------|-------------------------------------|-------|
| Гах Form                 | Box Number                          | State |
| 1099NE 1099-NEC Tax Form | NE1 Nonemployee Compensation      · | РА    |
| Frade Discount Amount    | Trade Discount Percent              |       |
|                          | 10.000                              |       |
| Fixed Asset              | Line Item Comments                  |       |
| None                     | ~                                   |       |

![](_page_13_Picture_0.jpeg)

Purchasing Department Lincoln Hall Room 403B 484-365-7344

## **Modifying Your Requisition**

Editing, Tracking, Returns and Deleting

**Mission:** Lincoln University, the nation's first degree-granting Historically Black College & University (HBCU), educates and empowers students to lead their communities and change the world.

![](_page_14_Picture_0.jpeg)

## **Editing Requisitions**

Click your Requisition Number the "Requisition Detail" box will pop open, this is where you can edit the requisition by clicking on the pencil to open the lines. Please "SAVE" changes once editing is complete.

| November 6: Veterans Only         November 7-8: 75+ Completed Credits, Athletes, Band, Choir, and Honors         November 9-10: 45+ completed credits         November 13-14: 30+ completed credits         November 15-17: 0-29 completed credits         November 20 - December 8: remains open for all students         Advising begins on October 19th, schedule an appointment with your advisor prior to your registration date         Calendar |                          |                          |              | Requisition D<br>0006303 (2)   Del<br>Overview Ap<br>Status<br>Vendor | Not Approved     0000202 CDW       Government Inc. |
|----------------------------------------------------------------------------------------------------|--------------------------|--------------------------|--------------|-----------------------------------------------------------------------|----------------------------------------------------|
| Procurement<br>View Create                                                                                                    |                          |                          |              | Amount<br>Maintenance<br>Date<br>Initiator                            | \$106.09<br>11/21/2023<br>Annette Matthews         |
| Document Types: Requisition, Purchase Order, Payment Request                                                                                                    |                          |                          | Collapse All | Requestor<br>Attachments                                              | Annette Matthews                                   |
| Requisition                                                                                                    |                          |                          | ^            | Printed Commer                                                        | nts                                                |
| Requisition Date         Requisition           11/21/2023         0006303         Not Approved         0000202 CDW Government Inc.                                                                                                    | <b>Total</b><br>\$106.09 | Approvers/Next Approvers | 5            | Quote # 1CCPJX0                                                       | C<br>nts                                           |

![](_page_15_Picture_0.jpeg)

#### Requisition Tracking for Approvers "Not Approved"

Click on your Requisition Number, a summary of your requisition pops up.

You can click the 'Approvers" for Approval Status to know who still has to approve your requisition

| November 6: Veterans<br>November 7-8: 75- Co<br>November 7-8: 75- Co<br>November 13-14: 30-<br>November 13-17: 0-29<br>November 20- Decem<br>Advising begins on Oo<br>registration date<br>Calendar | Only<br>mpleted Credits, Athletes, Band, Choir, and Honors<br>empleted credits<br>completed credits<br>completed credits<br>ber f: remains open for all students<br>tober 19th, schedule an appointment with your advisor prior to your |   |          |                          |              |
|----------------------------------------------------------------------------------------------------|----------------------------------------------------------------------------------------------------|---|----------|--------------------------|--------------|
| Procurement                                                                                                    |                                                                                                    |   |          |                          |              |
| View Create                                                                                                    |                                                                                                    |   |          |                          |              |
|                                                                                                    |                                                                                                    |   |          |                          |              |
| <b>⊽</b> Filter                                                                                                    |                                                                                                    |   |          |                          | Collapse All |
| Document Types: Requisition, F                                                                                                    | urchase Order, Payment Request                                                                                                    |   |          |                          |              |
| Requisition                                                                                                    |                                                                                                    |   |          |                          | ~            |
| Requisition Date                                                                                                    | Requisition                                                                                                    |   | Total    | Approvers/Next Approvers |              |
| 11/21/2023                                                                                                    | 0006303 Not Approved 0000202 CDW Government Inc.                                                                                                    | ۵ | \$106.09 | Marion Bernard-Amos      |              |

| Requisition         | Details X                      |
|---------------------|--------------------------------|
| 0006303 🔗   D       | elete                          |
| Overview /          | Approvers Line Items           |
| Status              | Not Approved                   |
| Vendor              | 0000202 CDW<br>Government Inc. |
| Amount              | \$106.09                       |
| Maintenance<br>Date | 11/21/2023                     |
| Initiator           | Annette Matthews               |
| Requestor           | Annette Matthews               |
| Attachments         | View 1                         |
| Additional          | Details 🗸 🗸                    |
| Printed Comm        | ents                           |
| Quote # 1CCPJ       | xc                             |
| Internal Comm       | ients                          |
|                     |                                |

![](_page_16_Picture_0.jpeg)

## **Requisition Tracking Once "PO is Created"**

Click on your Requisition Number, a summary of your requisition pops up. You can click the Purchase Order Number for all information related to the requisition including the Attachments.

E

11/7/2022

0001595

PO Created 0000102 American Express Company

\$857.98

🗸 Yeda Arscott 🖓

![](_page_16_Picture_8.jpeg)

![](_page_17_Picture_0.jpeg)

#### **Correcting Your Returned Requisitions**

Click on requisition number a box will pop up with a message explaining in the "Internal Comments" why it's has been returned. (see arrow below)

Click the pencil next to the requisition number to make the correction and re-submit.

| November 6: Veterans Only<br>November 7-8: 75+ Completed Credits, Athletes, Band, Choir, and Honors<br>November 9:10: 45+ completed credits<br>November 13:14: 30+ completed credits<br>November 15:17: 0-29 completed credits |                                                                                                    |  |             |                          |              |                                     | etails ><br>ete<br>provers Line Items      |  |
|----------------------------------------------------------------------------------------------------|----------------------------------------------------------------------------------------------------|--|-------------|--------------------------|--------------|-------------------------------------|--------------------------------------------|--|
| November 20 - Decemi<br>Advising begins on Oc<br>registration date<br><u>Calendar</u>                                                                                                    | ber 8: remains open for all students<br>tober 19th, schedule an appointment with your advisor prior to your |  |             |                          |              | Status<br>Vendor                    | Returned<br>0223026 THG Transport,<br>Inc. |  |
| ocurement                                                                                                    |                                                                                                    |  |             |                          |              | Amount<br>Maintenance<br>Date       | \$49,259.68<br>10/30/2023                  |  |
| View Create                                                                                                    |                                                                                                    |  |             |                          |              | Initiator<br>Requestor              | Jill Ciabattoni<br>Jill Ciabattoni         |  |
| <b>∀</b> Filter                                                                                                    |                                                                                                    |  |             |                          | Collapse All | Attachments                         | View 1                                     |  |
| Requisition                                                                                                    | urchase Order, Payment Request                                                                              |  |             |                          | ~            | Additional [                        | Details 🗸 🗸                                |  |
|                                                                                                    |                                                                                                    |  |             |                          |              | Printed Commer                      | its<br>pall Travel                         |  |
| Requisition Date                                                                                                    | Requisition                                                                                                 |  | Total       | Approvers/Next Approvers |              | Internal Comments                   |                                            |  |
| 10/30/2023                                                                                                    | 0006023 Returned 0223026 THG Transport, Inc.                                                                |  | \$49,259.68 | 🥑 Harry Stinson          |              | [11/15/2023 07:2<br>Returning per H | 6 Diane Brown]<br>arry's request.          |  |

![](_page_18_Picture_0.jpeg)

## **Deleting Requisitions**

Click your Requisition Number the "Requisition Detail" box will pop open, this is where you can delete your requisition

| November 6: Veterans Only         November 7-8: 75+ Completed Credits, Athletes, Band, Choir, and Honors         November 9-10: 45+ completed credits         November 13-14: 30+ completed credits         November 15-17: 0-29 completed credits |                                                                                             |                                                                  |                                          |          |                                |                                        | Requisition Details       0006303      Delete       Overview     Approvers     Line Items |                               |                                                |
|----------------------------------------------------------------------------------------------------|---------------------------------------------------------------------------------------------|------------------------------------------------------------------|------------------------------------------|----------|--------------------------------|----------------------------------------|-------------------------------------------------------------------------------------------|-------------------------------|------------------------------------------------|
|                                                                                                    | November 20 - December<br>Advising begins on Octobe<br>registration date<br><u>Calendar</u> | 8: remains open for all student<br>er 19th, schedule an appointm | s<br>ent with your advisor prior to your |          |                                |                                        |                                                                                           | Status<br>Vendor              | Not Approved<br>0000202 CDW<br>Government Inc. |
| Pro                                                                                                    | ocurement                                                                                   |                                                                  |                                          |          |                                |                                        |                                                                                           | Amount<br>Maintenance<br>Date | \$106.09<br>11/21/2023                         |
|                                                                                                    | View Create                                                                                 |                                                                  |                                          |          |                                |                                        |                                                                                           | Initiator                     | Annette Matthews                               |
|                                                                                                    | <b>⊽</b> Filter                                                                             |                                                                  |                                          |          |                                |                                        | Collapse All                                                                              | Requestor<br>Attachments      | Annette Matthews                               |
| Requisition                                                                                                    |                                                                                             |                                                                  |                                          |          |                                | Additional Details  V Printed Comments |                                                                                           |                               |                                                |
|                                                                                                    | Poguisition Data                                                                            | Poquisition                                                      |                                          |          | Total Approvers/Next Approvers |                                        |                                                                                           | Quote # 1CCPJXC               |                                                |
|                                                                                                    |                                                                                             | e requisition                                                    |                                          |          |                                |                                        |                                                                                           | Internal Comments             |                                                |
|                                                                                                    | 11/21/2023                                                                                  | 0006303 Not Approved                                             | 0000202 CDW Government Inc.              | <b>=</b> | \$106.09                       | 🙆 Marion Bernard-Amos                  |                                                                                           | Deliver to Biology            | /                                              |

![](_page_19_Picture_0.jpeg)

Purchasing Department Lincoln Hall Room 403B 484-365-7344

# **Budget to Actuals**

Understanding your Budget

**Mission:** Lincoln University, the nation's first degree-granting Historically Black College & University (HBCU), educates and empowers students to lead their communities and change the world.

![](_page_20_Picture_0.jpeg)

## **Click The Budget to Actuals Module**

![](_page_20_Picture_3.jpeg)

© 2000-2023 Ellucian Company L.P. and its affiliates. All rights reserved. Privacy

![](_page_21_Picture_0.jpeg)

## **Understanding Your Budget**

Click Department and Enter your seven (7) digit department GL Code, then click 'Apply Filter"

| Cost Centers Object View                   |         |                         |             |  |
|--------------------------------------------|---------|-------------------------|-------------|--|
| 7 Filter                                   |         |                         |             |  |
| Fund                                       | ~       | Apply a filter to see t | he results. |  |
| Location                                   | ~       |                         |             |  |
| Department                                 | ^       |                         |             |  |
| Department value or range                  | (i)     |                         |             |  |
| Object                                     | ×       |                         |             |  |
| Include Active Accounts with N<br>Activity | lo<br>~ |                         |             |  |
| Apply Filter                               |         |                         |             |  |
| Recet Filter Save                          | riteria |                         |             |  |

![](_page_22_Picture_0.jpeg)

## **Understanding Your Budget**

#### Your Department Budget will populate.

| Budget  | to Actuals              |   |                    |                       |                          |                    |             |                      |
|---------|-------------------------|---|--------------------|-----------------------|--------------------------|--------------------|-------------|----------------------|
| My Cost | Centers Object View     |   |                    |                       |                          |                    |             |                      |
| Departr | Filter                  |   |                    |                       |                          |                    | E FY2024 V  | A Export ∨           |
| Fun     | d                       | ~ | III Cost Center    | III Budgeted Expenses | Actuals and Encumbrances | Remaining Expenses | III % Spent | iii Financial Health |
| Loca    | ation                   | ~ | 6351005 Purchasing | \$5,894.00            | \$3,683.26               | \$2,210.74         | 62 %        | ~                    |
| Dep     | artment                 | ^ |                    |                       |                          |                    |             |                      |
| (6351)  | partment value or range | ١ |                    |                       |                          |                    |             |                      |

Click on your Department Number to find funds you may want to move to another unfunded line for purchase.

![](_page_23_Picture_0.jpeg)

## **Understanding Your Budget**

#### This is an overview of how the Department Funds are allocated. To Reallocate Funds contact David Hendricks

| 6351005 Purchasing<br>< <u>My Cost Centers</u> |            |             |                  |               |                   |                         |  |  |  |
|------------------------------------------------|------------|-------------|------------------|---------------|-------------------|-------------------------|--|--|--|
| Department: 6351005                            |            |             |                  |               |                   |                         |  |  |  |
| iii 6351005 Purchasing                         | III Budget | iii Actuals | III Encumbrances | III Remaining | 8 Received/ Spent | III Financial<br>Health |  |  |  |
| Expense                                        | \$5,894.00 | -\$46.38    | \$3,729.64       | \$2,210.74    | 62 %              | ~                       |  |  |  |
| ✓ 710 Supplies and Office Expense              | \$650.00   | \$0.00      | \$0.00           | \$650.00      | 0 %               | ~                       |  |  |  |
| ✓ 720 Professional Services                    | \$988.00   | \$0.00      | \$0.00           | \$988.00      | 0 %               | ~                       |  |  |  |
| V 730 Travel                                   | \$4,256.00 | -\$46.38    | \$3,729.64       | \$572.74      | 87 %              | Δ                       |  |  |  |
| ✓ 732 Professional Development/Dues \$0.00     |            | \$0.00      | \$0.00           | \$0.00        | 0 %               | ~                       |  |  |  |
| ✓ 790 Other Expenses                           | \$0.00     | \$0.00      | \$0.00           | \$0.00        | 0 %               | ~                       |  |  |  |

![](_page_24_Picture_0.jpeg)

Contact

Purchasing Department Lincoln Hall, Room 403B 484-365-7344

www.lincoln.edu

Purchasing Department

Annette Matthews Purchasing Agent

T: 484-365-7344 <u>amatthews@lincoln.edu</u> <u>https://www.lincoln.edu/departments/purchasing</u>